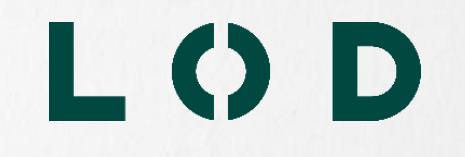

## Maximising Microsoft365 to manage your practice

AKA "how to use all those features no one ever explained"

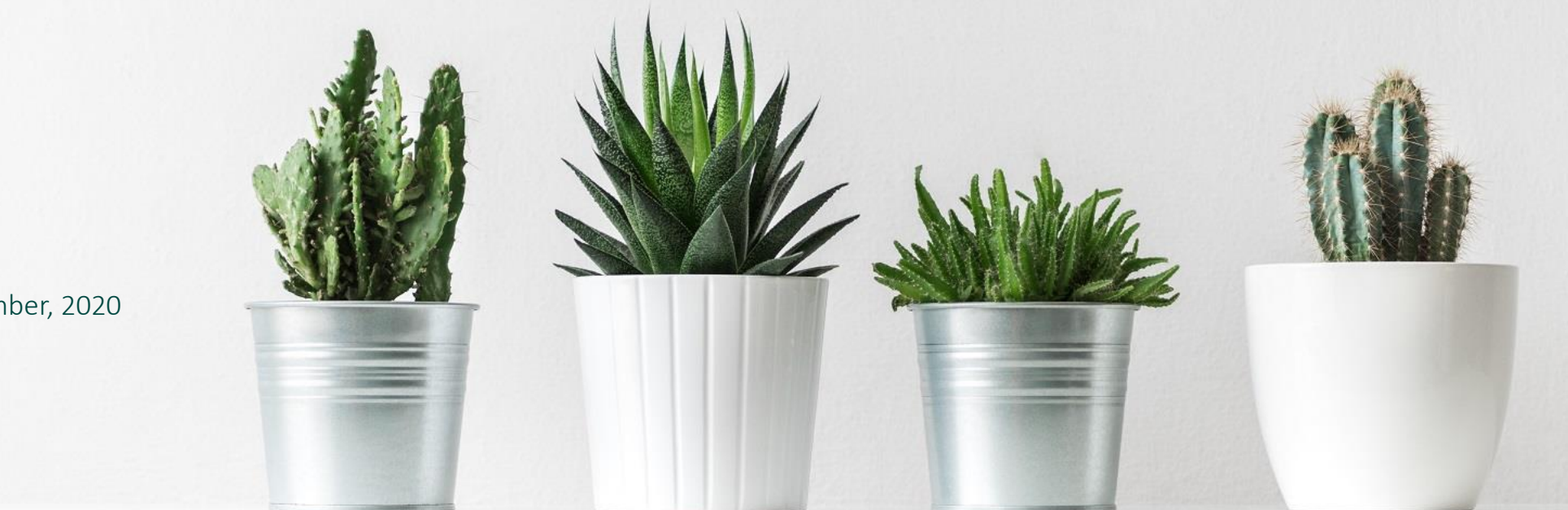

4 September, 2020

## Agenda

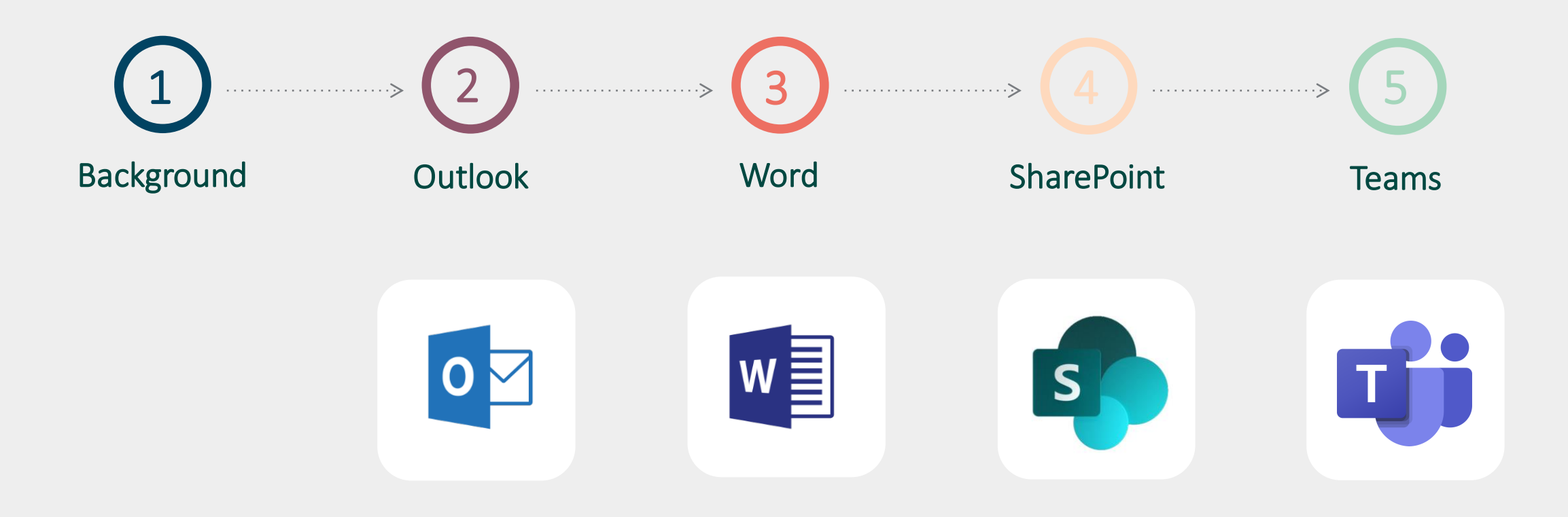

## Why are we focusing on Microsoft?

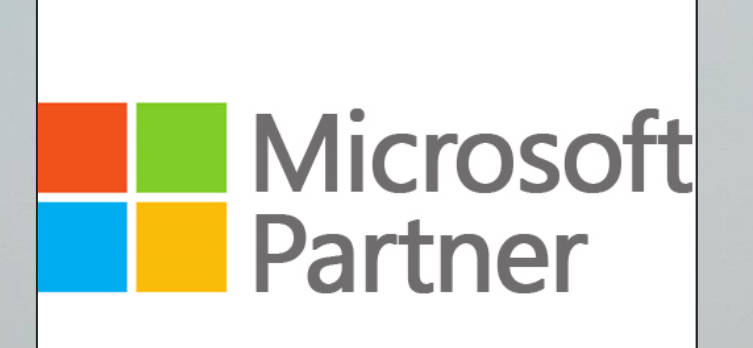

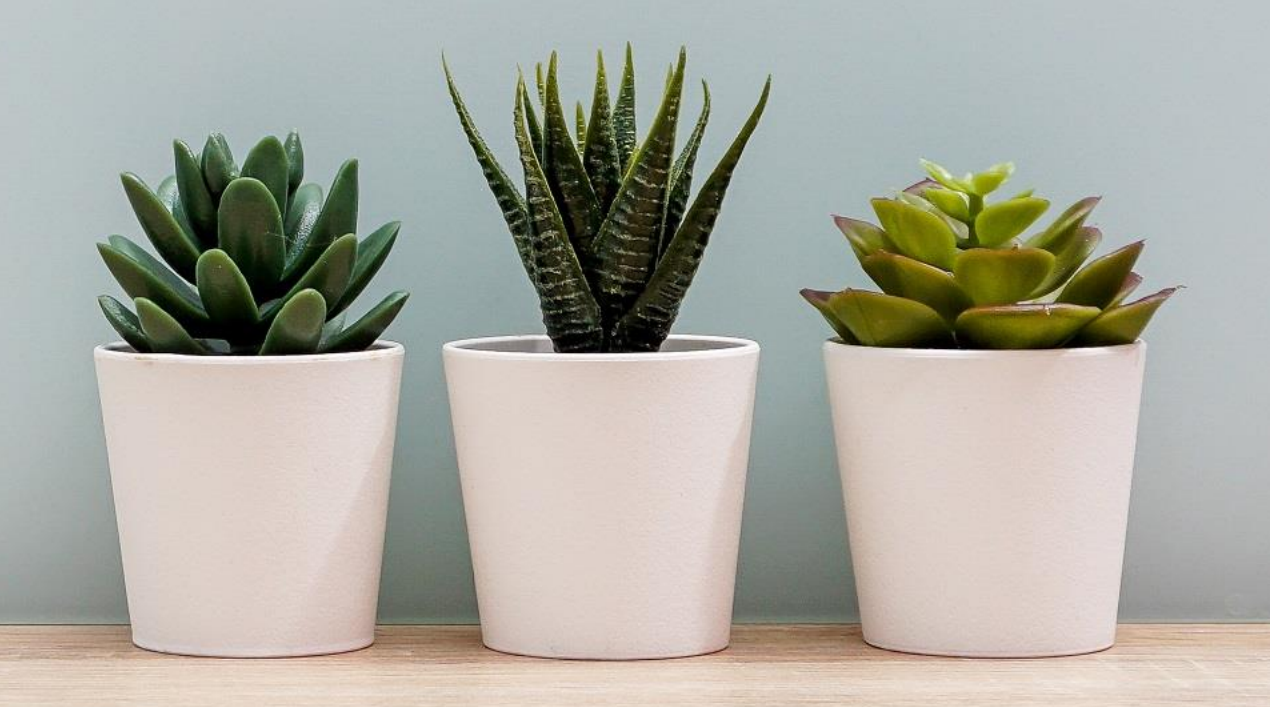

## Common challenges

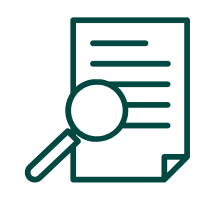

Document management

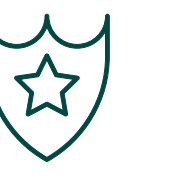

Better client experience

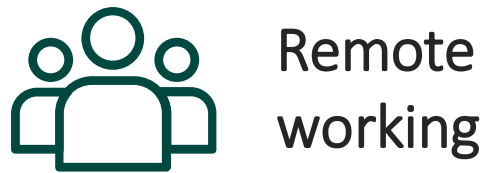

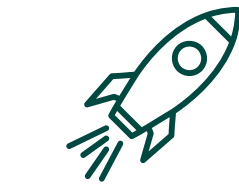

Improved efficiency & profitability

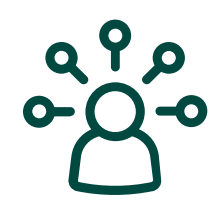

Get more from the tech you already own

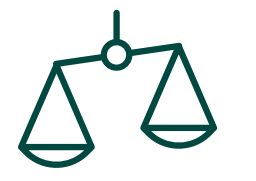

Avoid/better defend claims

LODIaw.com

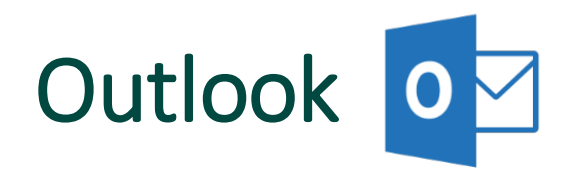

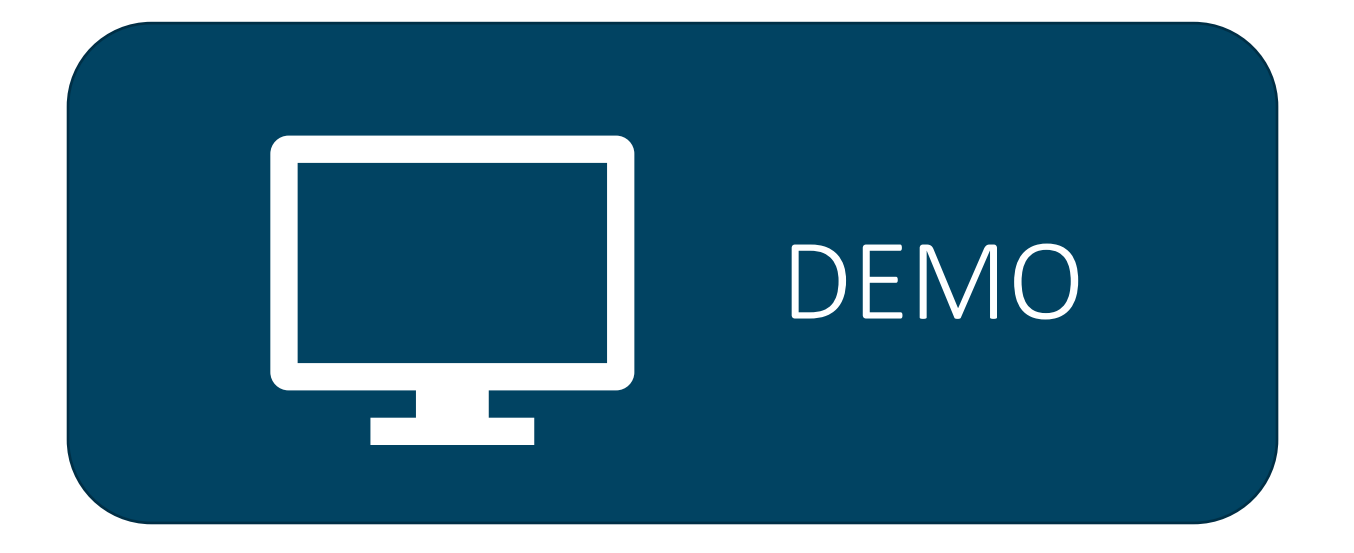

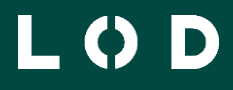

## Word

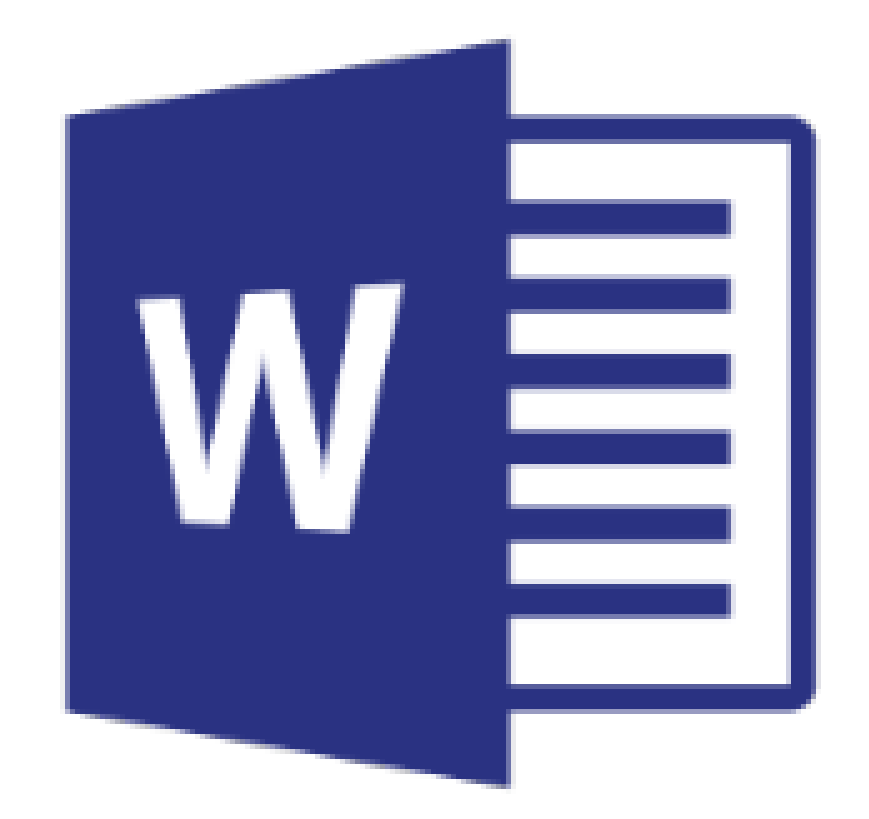

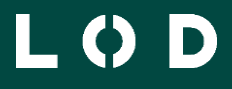

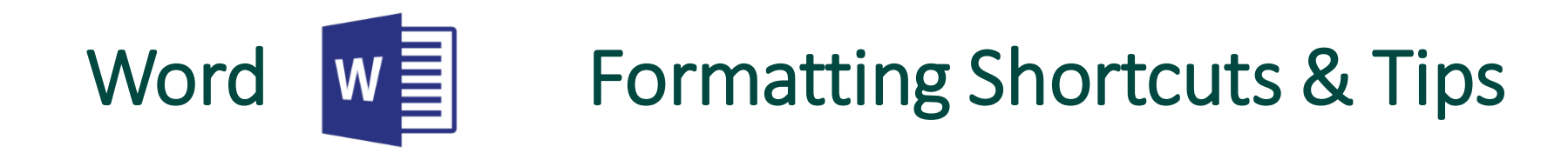

- Ctrl-X Cut
- Ctrl-C Copy
- Ctrl-V Paste
- Ctrl-A Select all
- Ctrl-Z Undo
- Ctrl-Y Redo
- Page up will move you up
- Page down will move you down

- Ctrl-S Save
- Shift select selects a group
- Ctrl select selects individual items

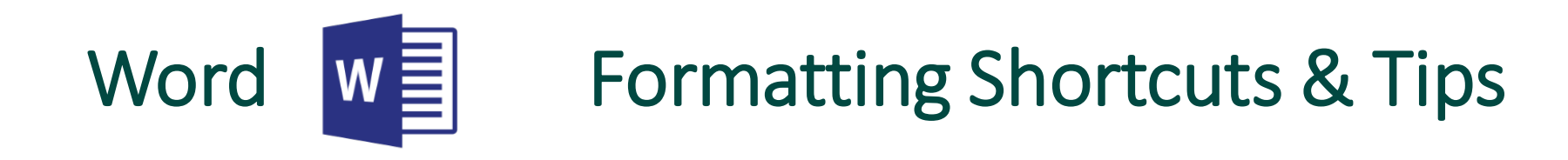

- Ctrl-B Bold
- Ctrl-I Italic
- Ctrl-U Underline
- Home will move you to the very left of a line (Word, Outlook)
- End will move you to the very end of a line (Word, Outlook)
- Ctrl-Home will move you to the very top of a document (Word, Outlook)

- Ctrl-End will move you to the very end of a document (Word, Outlook)
- Ctrl-F Find
- Ctrl-H Replace
- Ctrl-Shift-> Increase Font Size
- Ctrl-Shift-< Decrease Font Size

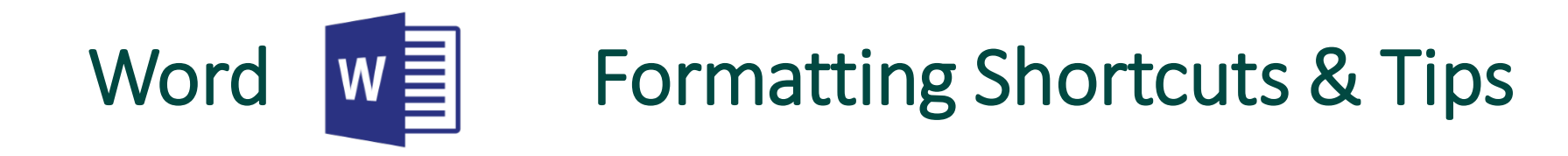

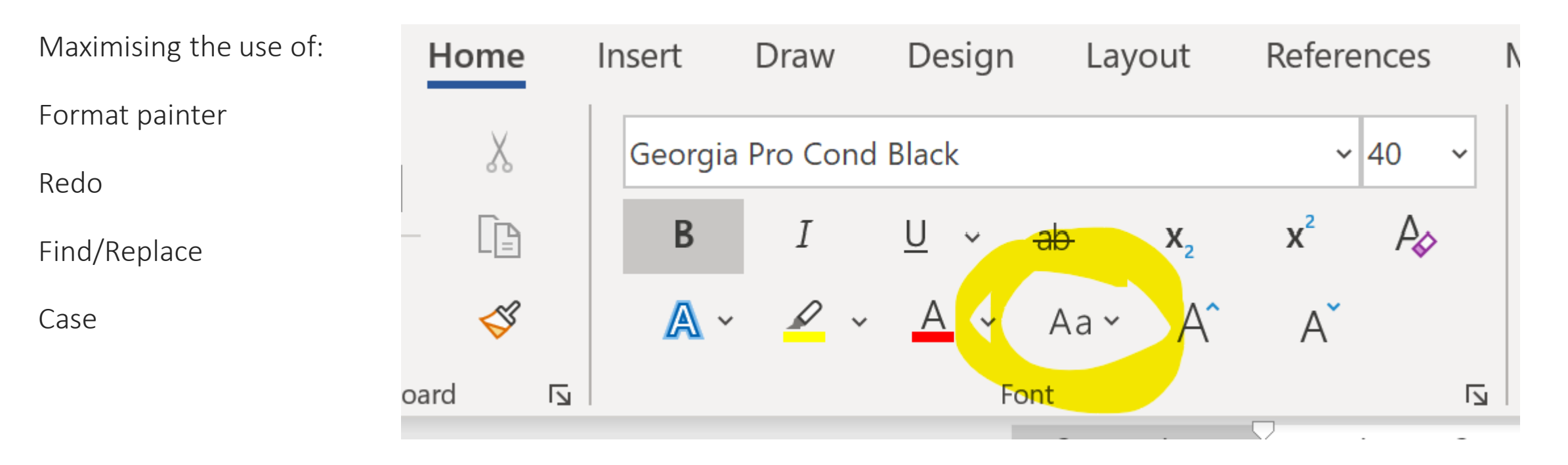

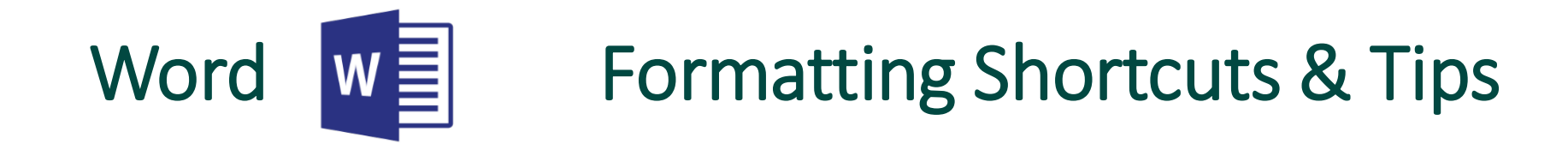

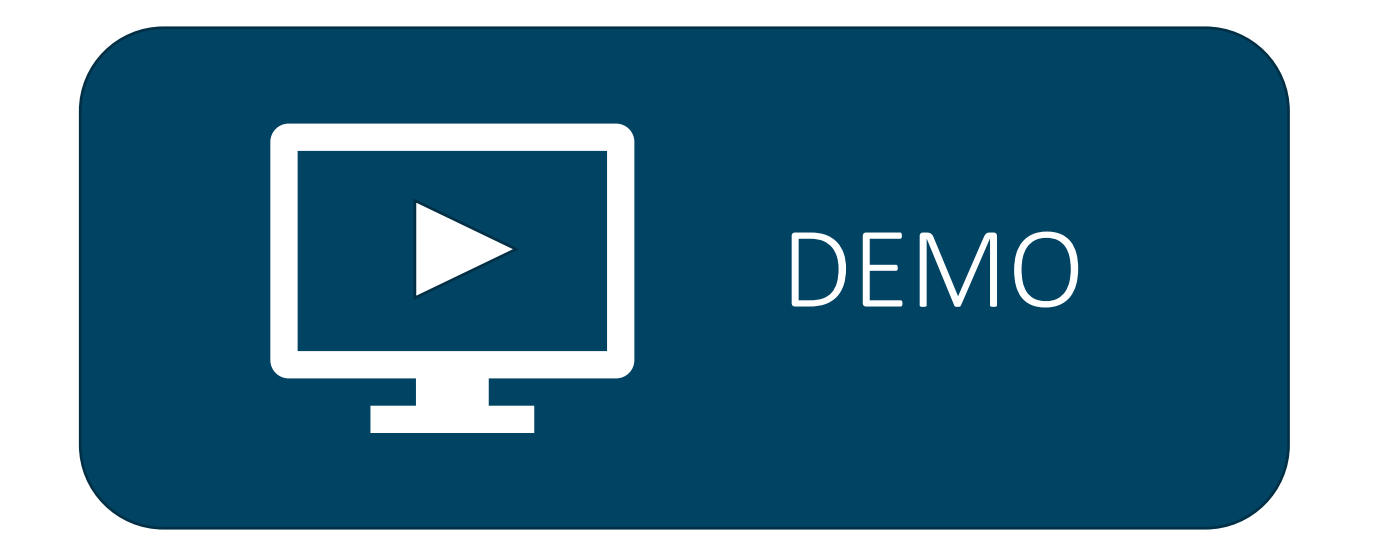

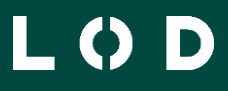

LODIaw.com

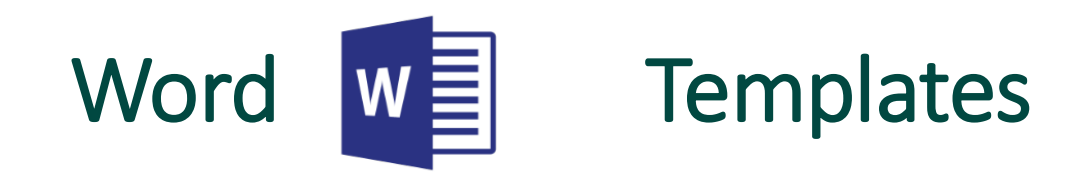

- Docx pros and cons
- Letters
- References
- Styles
- Colours
- Themes
- Unformatting
- Hyperlinks

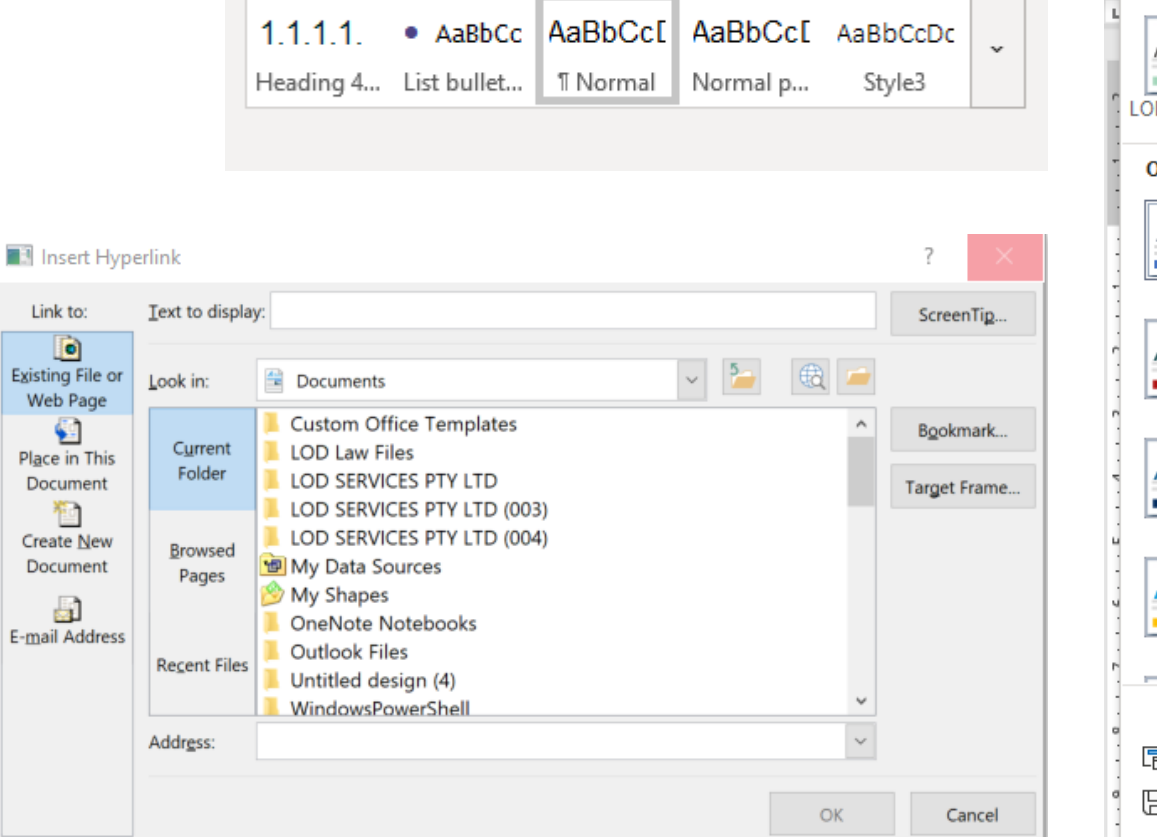

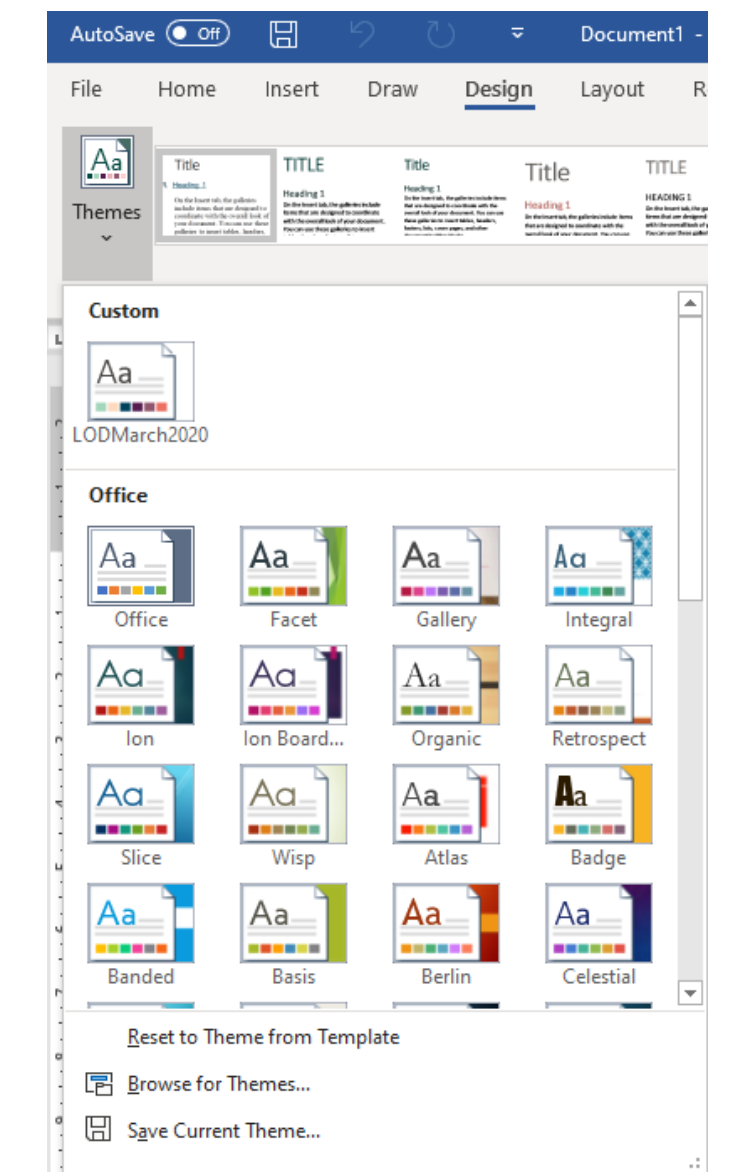

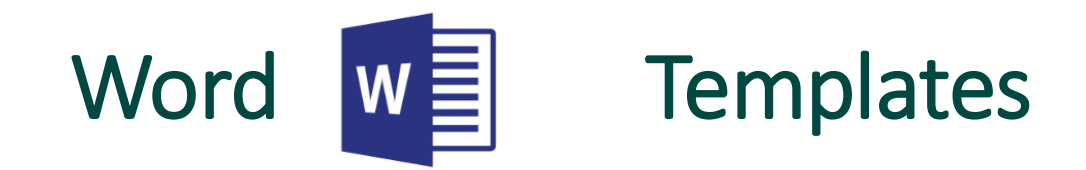

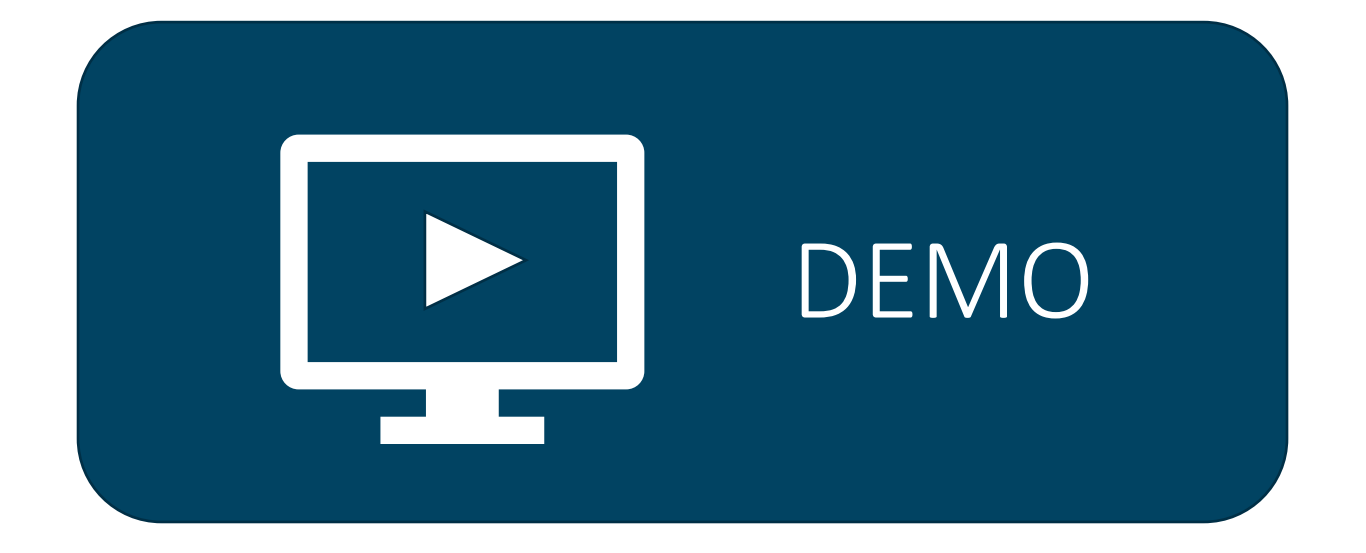

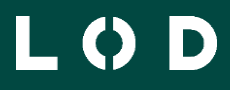

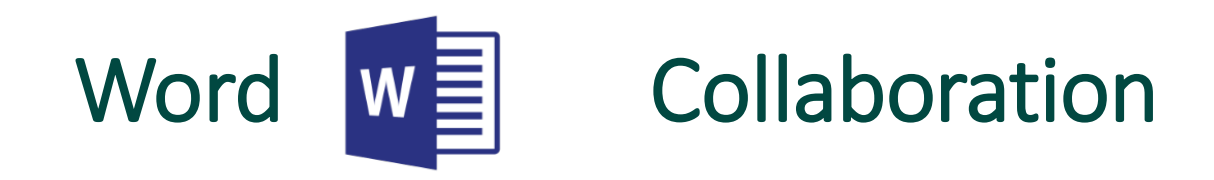

- Review settings
- Comments
- Track changes
- Compare & Combine

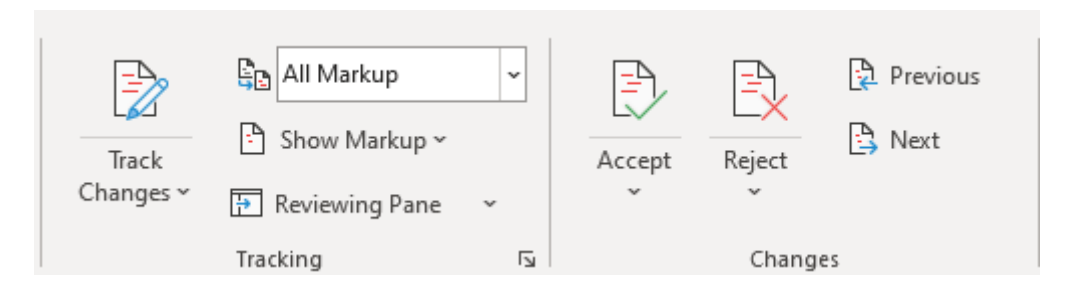

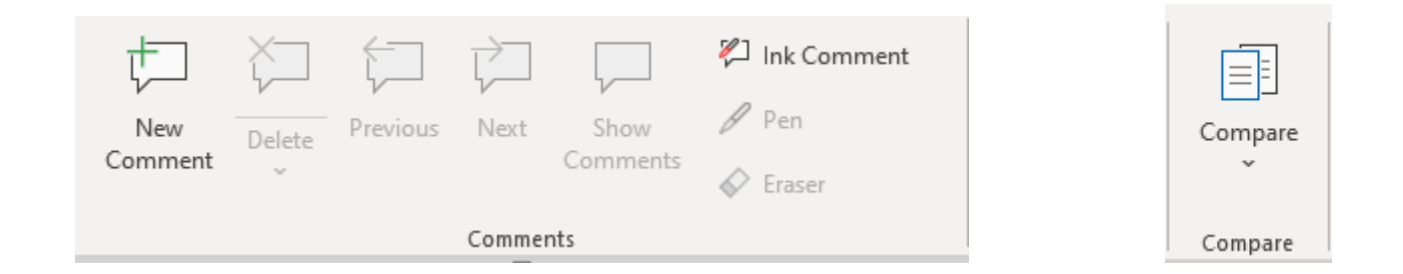

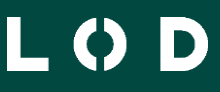

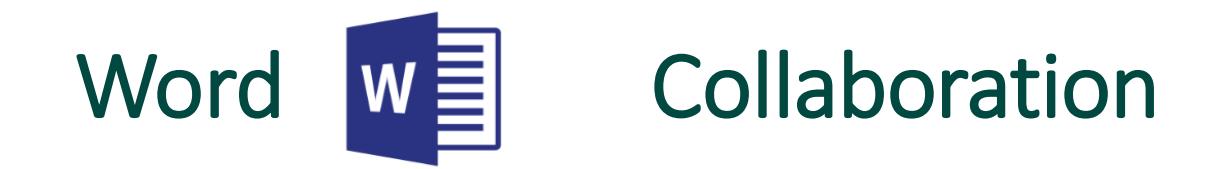

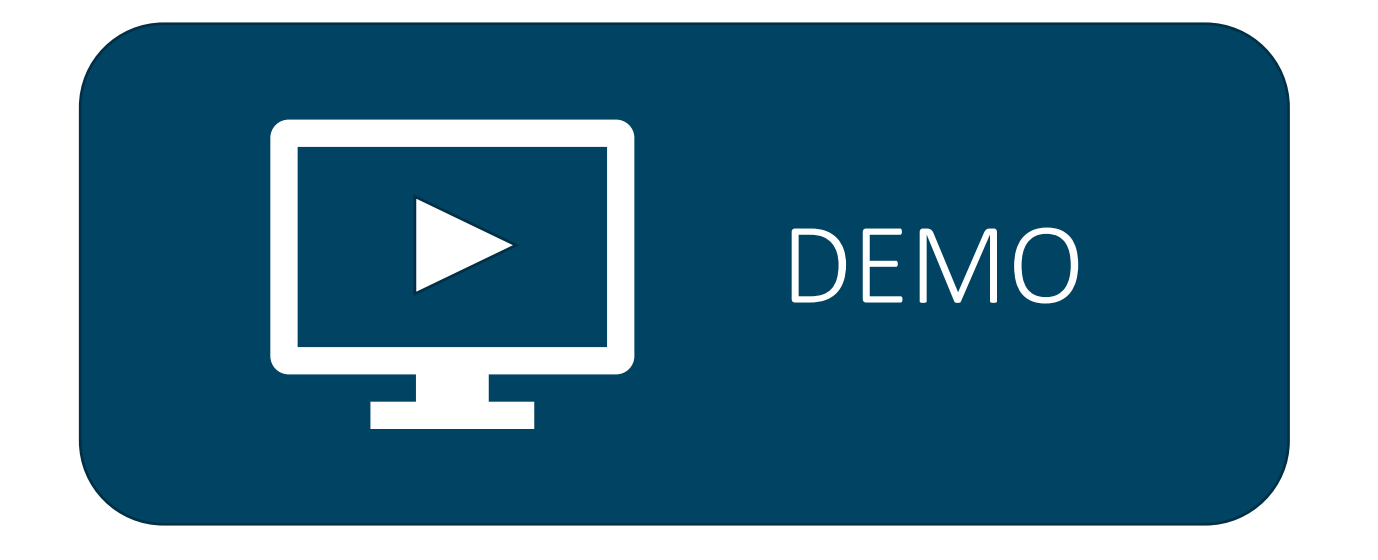

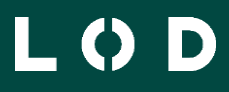

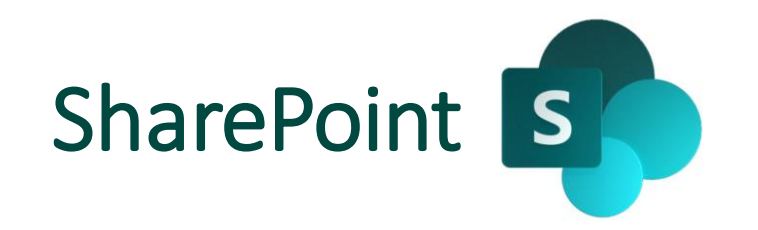

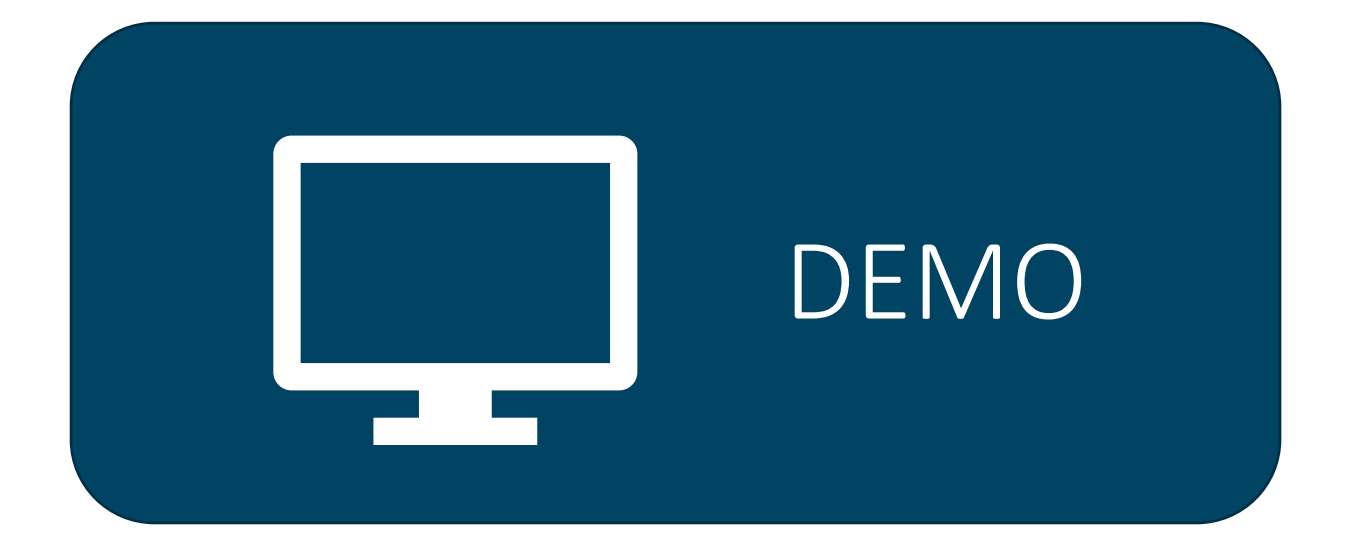

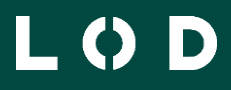

### Teams

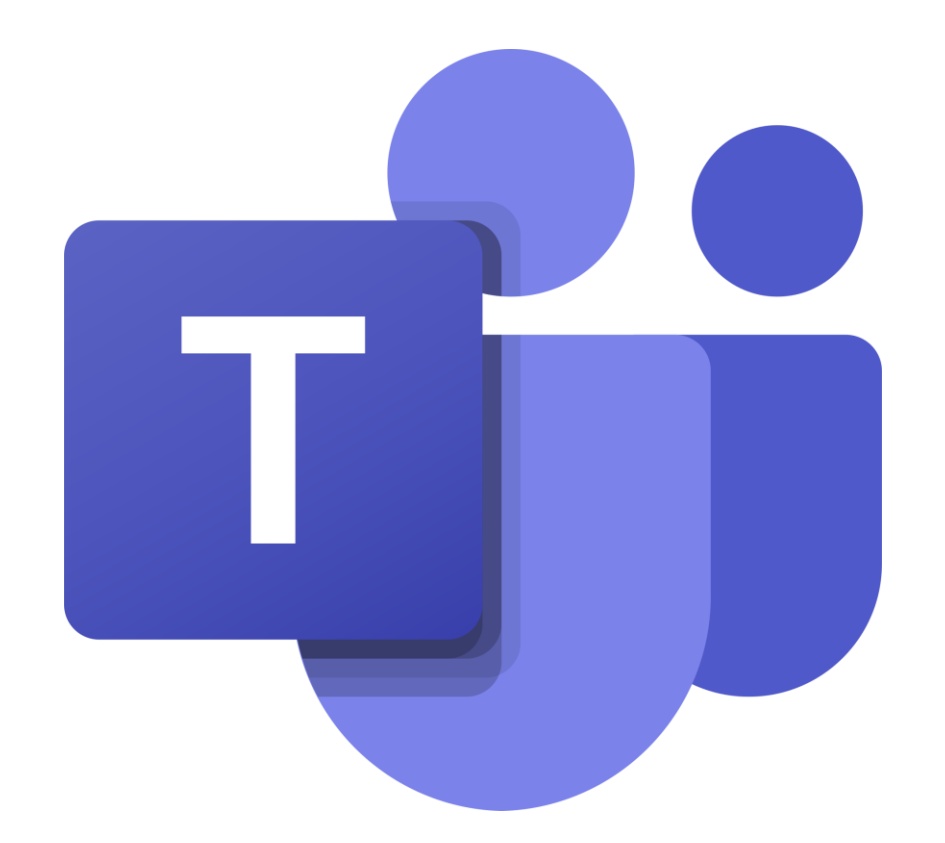

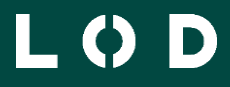

Setting up Teams Meetings from Outlook

• Option 1

Teams

- Go to your Outlook calendar
- Select New Teams Meeting from top ribbon
- Create meeting as usual. This will ensure it is a Teams meeting and creates a unique link to that Teams meeting.
- When it comes time for the meeting, simply Click on that unique link to join the meeting.

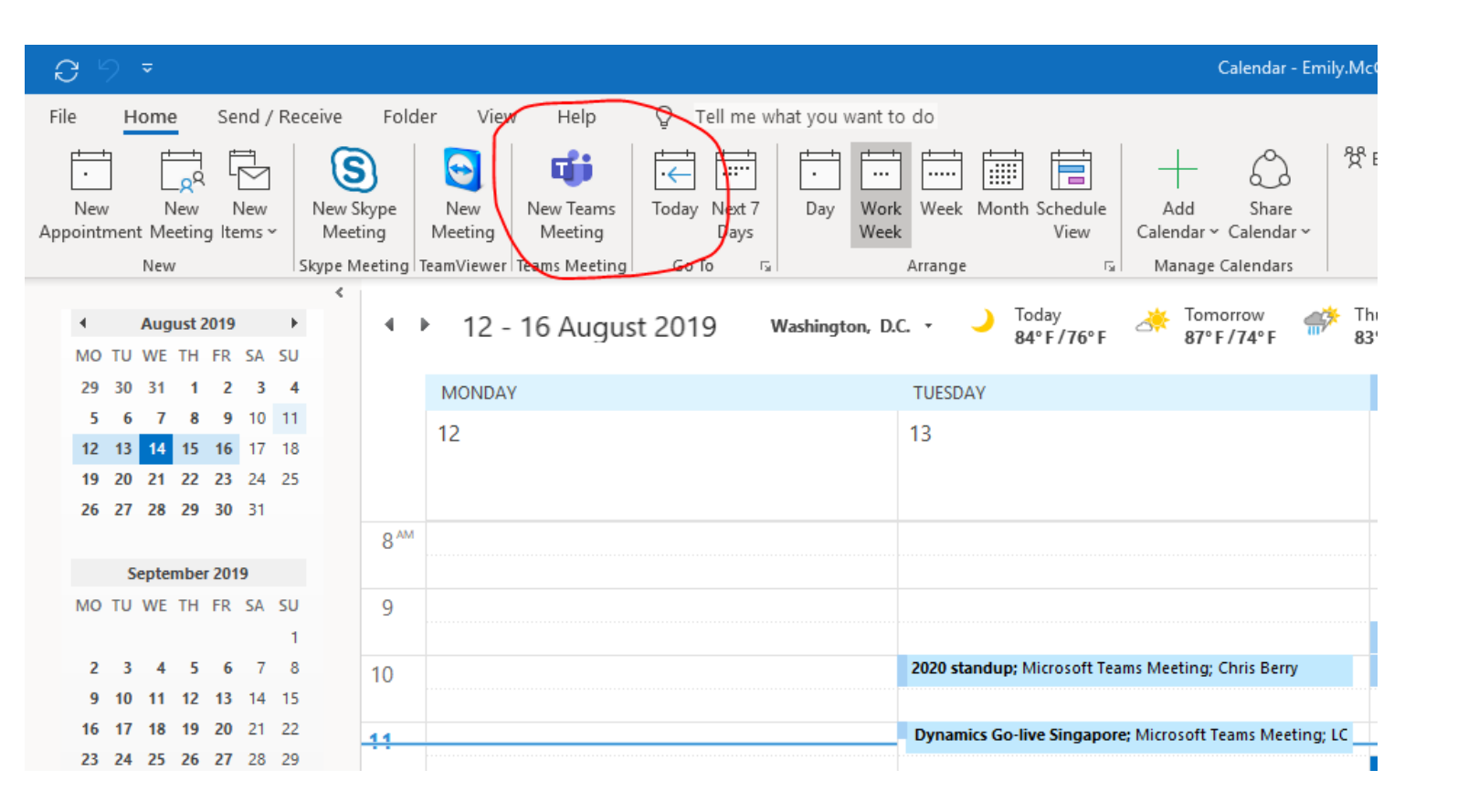

## Teams **Setting up Teams Meetings from Outlook**

- Option 2
- Go to Outlook calendar.
- Create a meeting as normal (selecting time in your calendar that suits)
- Click 'Teams Meeting' in top ribbon to ensure it is a Teams Meeting. This will add a unique link to that Teams meeting.

|              | 9 70 ↑ ↓                  | <b>~</b>                                         |                                   |                                   |                     |          |                                                                                                    |
|--------------|---------------------------|--------------------------------------------------|-----------------------------------|-----------------------------------|---------------------|----------|----------------------------------------------------------------------------------------------------|
| File         | Appointment               | Scheduling Assistar                              | t Insert                          | Format Text                       | Review              | Help     | Q Tell me what you want to do                                                                                                    |
| Delete .     | ← Calendar<br>→ Forward ~ | Skype<br>Meeting<br>kype Meeting<br>Kype Meeting | Teams<br>Meeting<br>Teams Meeting | Neeting<br>Notes<br>Meeting Notes | Invite<br>Attendees | Show As: | Busy Cate                                                                                                    |
|              |                           |                                                  |                                   |                                   |                     |          | ⊟੭ੳ↑↓▼                                                                                                    |
|              | Title                     |                                                  |                                   |                                   |                     |          | File <u>Meeting</u> Scheduling Assistant Insert Format Text Review Help Q Tell                                                                                                    |
| Save<br>Clos | & Start time              | Mon 12/08/2019                                   | 10:0                              | AM 👻                              | 🗌 All day           | 🗌 👲 Tii  | Delete     → Forward     Skype     Online     Join Teams     Meeting     Cancel Address Check Resp.       Meeting     Meeting     Meeting     Notes     Notes     Initiation Book Names Opti |
|              | End time                  | Mon 12/08/2019                                   | · 10:3                            | AM 👻                              | 🕂 Make Re           | curring  | Autons Skype Metung Treams Meeting Meeting Meeting Motes Attendees     Tou haven't sent this meeting invitation yet.                                                                         |
|              | Location                  |                                                  |                                   |                                   |                     |          | Send     Title                                                                                                    |
|              |                           |                                                  |                                   |                                   |                     |          | Optional                                                                                                    |
|              |                           |                                                  |                                   |                                   |                     |          | Start time Mon 12/08/2019 📅 10:00 AM 👻 🗋 All day 🗋 🔵 Time zon                                                                                                    |
|              |                           |                                                  |                                   |                                   |                     |          | End time Mon 12/08/2019 🔂 10:30 AM 👻 🔿 Make Recurring                                                                                                    |
|              |                           |                                                  |                                   |                                   |                     |          | Location Microsoft Teams Meeting                                                                                                    |
|              |                           |                                                  |                                   |                                   |                     |          | Join Microsoft Teams Meeting<br>Learn more about Teams   Meeting options                                                                                                    |

## Teams **Setting up Teams Meetings from Teams**

- Open Teams
- Use the left-hand banner for navigation through Teams
- Go to 'Meetings' tab
- Schedule a meeting. This is automatically create a Teams meeting.
- When it comes time for the meeting, join by clicking the link.

| E                 |                                             | ,                                                                                   |
|-------------------|---------------------------------------------|-------------------------------------------------------------------------------------|
| Chat              | 9am                                         |                                                                                     |
| Teams             | 2020 standup<br>Microsoft Teams Meeting     | Thursday, August 15, 201<br>9:30 AM - 10:00 AM (30 r<br>Break out area              |
| iii<br>Meetings   | 10am II Check in<br>Microsoft Teams Meeting | You're viewing a single or                                                          |
| <b>C</b> alls     | 11am                                        | You accepted this meeting.                                                          |
| <b>↓</b><br>Files |                                             | Accept ? Tenta                                                                      |
|                   | 12pm                                        | Hi Team,                                                                            |
|                   | 1pm                                         | Seeing as though our tea<br>each week to reconnect a                                |
|                   |                                             | I believe we are all in the                                                         |
|                   | 2pm                                         |                                                                                     |
|                   |                                             | For our new team member<br>from each department we                                  |
|                   | 3pm                                         | It's probably good to con<br>welcome to contribute ea                               |
|                   | 4pm                                         | <ul> <li>Innovation update</li> <li>Internal/ external e</li> </ul>                 |
| Apps              | Spm                                         | <ul> <li>New lawyers comn</li> <li>IT update</li> <li>Integration and 20</li> </ul> |
| ?<br>Help         | e Schedule a meeting                        |                                                                                     |

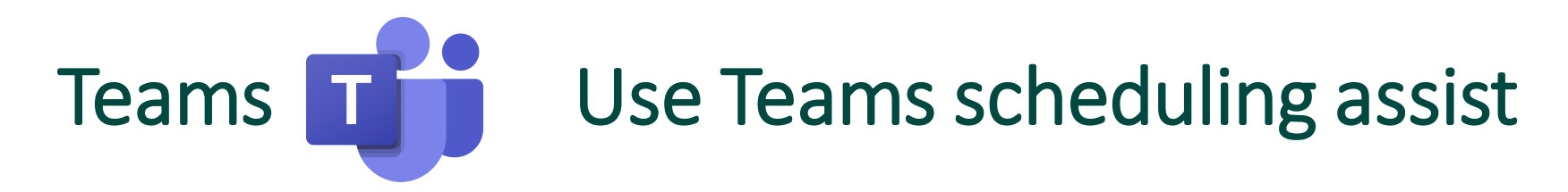

- Open Teams
- Use the left-hand banner for navigation through Teams
- Go to 'Meetings' tab
- Schedule a meeting. This is automatically create a Teams meeting.
- When it comes time for the meeting, join by clicking the link.

| _             |                                         | ,                                                                      |
|---------------|-----------------------------------------|------------------------------------------------------------------------|
| Chat          | 9am                                     |                                                                        |
| iii<br>Teams  | 2020 standup<br>Microsoft Teams Meeting | Thursday, August 15, 201<br>9:30 AM - 10:00 AM (30 r<br>Break out area |
| E<br>Meetings | 10am Microsoft Teams Meeting            | You're viewing a single or                                             |
| <b>C</b> alls | 11am                                    | You accepted this meeting.                                             |
| Files         | 12pm                                    | Hi Team,                                                               |
|               |                                         | Seeing as though our tea                                               |
|               | 1pm                                     | each week to reconnect a                                               |
|               | 2pm                                     | I believe we are all in the                                            |
|               |                                         | For our new team member<br>from each department we                     |
|               | 3pm                                     | It's probably good to con welcome to contribute ea                     |
|               | 4pm                                     | <ul> <li>Innovation update:</li> <li>Internal/ external e</li> </ul>   |
| Apps          | 5pm                                     | • IT update<br>• Integration and 20                                    |
| ?<br>Help     | 曲、Schedule a meeting                    |                                                                        |

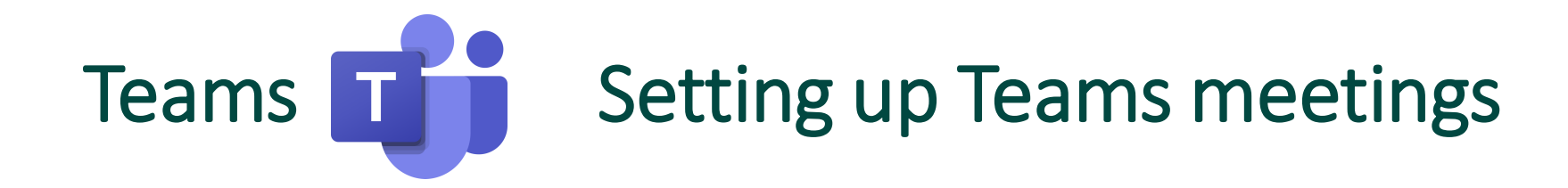

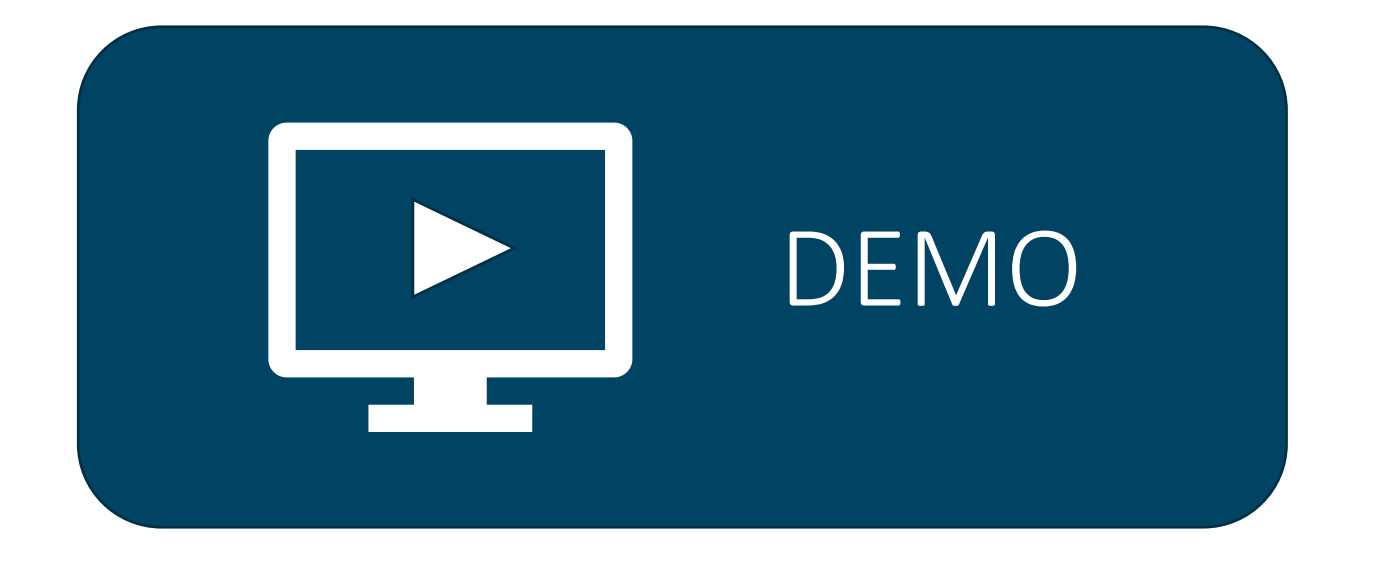

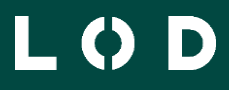

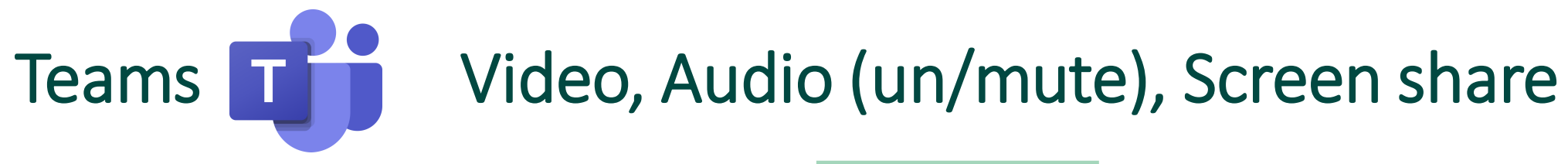

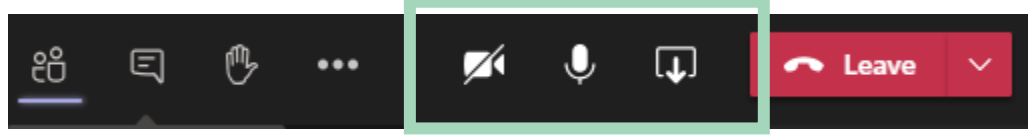

- Open the Share tray
- Chose from options, note headings pros and cons of each
- Include computer audio

| O Include computer sound |                                                                                                    |                          |                           |                      |  |  |  |  |
|--------------------------|----------------------------------------------------------------------------------------------------|--------------------------|---------------------------|----------------------|--|--|--|--|
| Desktop                  | Window                                                                                                    | PowerPoint               | Browse                    | Whiteboard           |  |  |  |  |
|                          | Image: Constraint of the second of the second of the se |                          |                           | ~                    |  |  |  |  |
| Screen #1                | Ellen/Leanne   Microsoft LPLC presentation_v1 - P Microsoft learns Sharepoint learns trainin Legal Ops and lech - Kef 2 Keminder(s)                                                                                                    | Sharepoint leams trainin | LPLC presentation_v1.potx | Microsoft Whiteboard |  |  |  |  |
|                          |                                                                                                    |                          |                           |                      |  |  |  |  |
| Screen #2                | Inbox - Ellen.Connor@lo Upcoming gift costs Mel                                                                                                    | LPLC presentation_v1-D   | 2007 Melbourne Team       |                      |  |  |  |  |

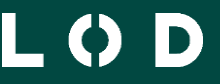

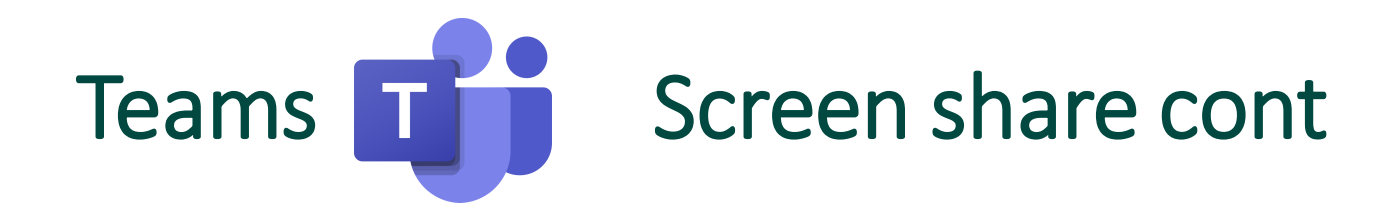

- Being aware "red box"
- View options to maximise screen share
- Request control
- Collaborative documents

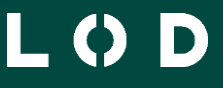

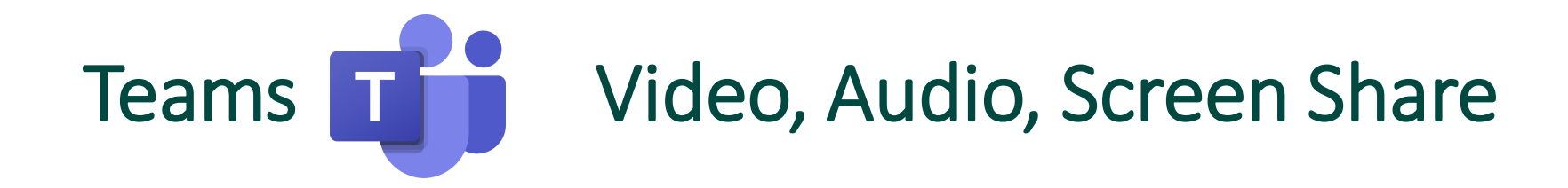

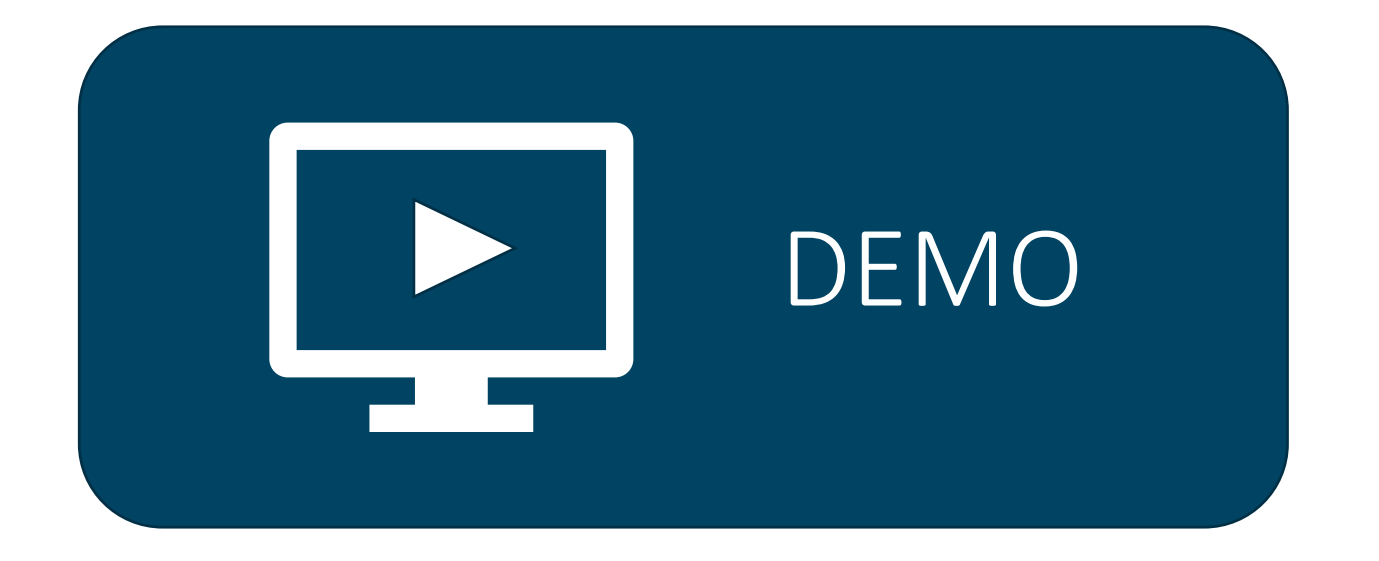

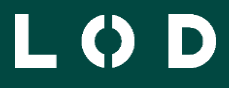

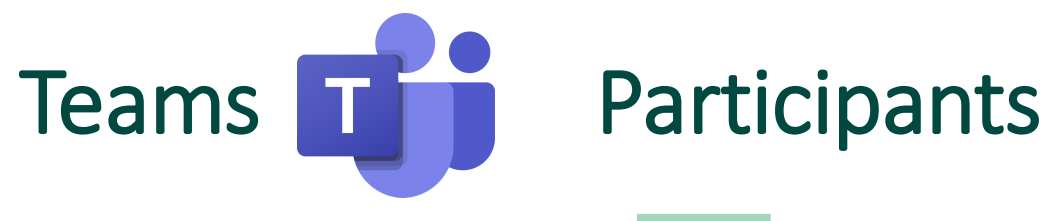

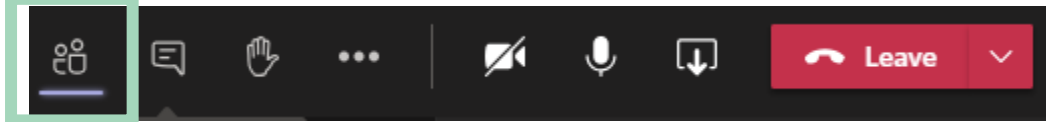

- See who attends a meeting
- Download attendee list
- Add others to meetings

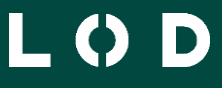

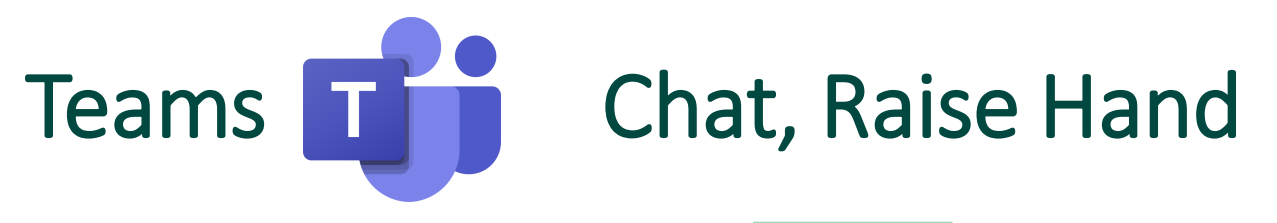

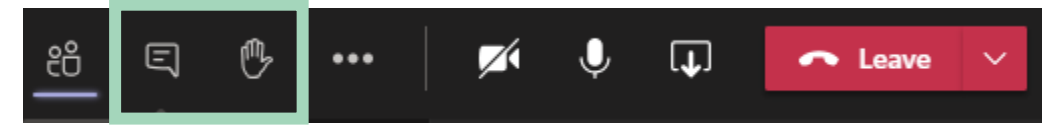

- See who attends a meeting
- Download attendee list
- Add others to meetings

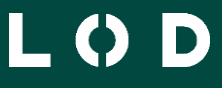

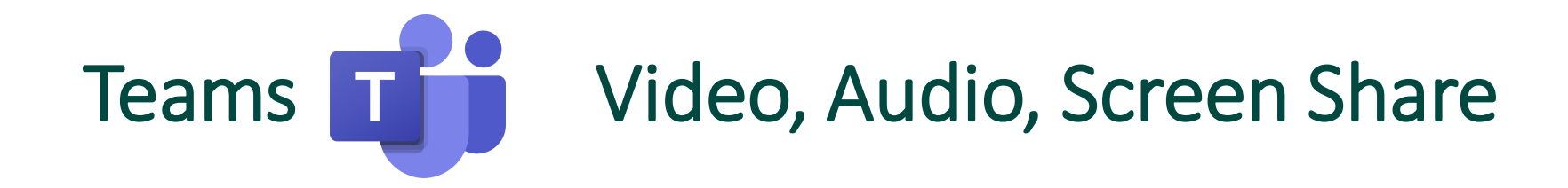

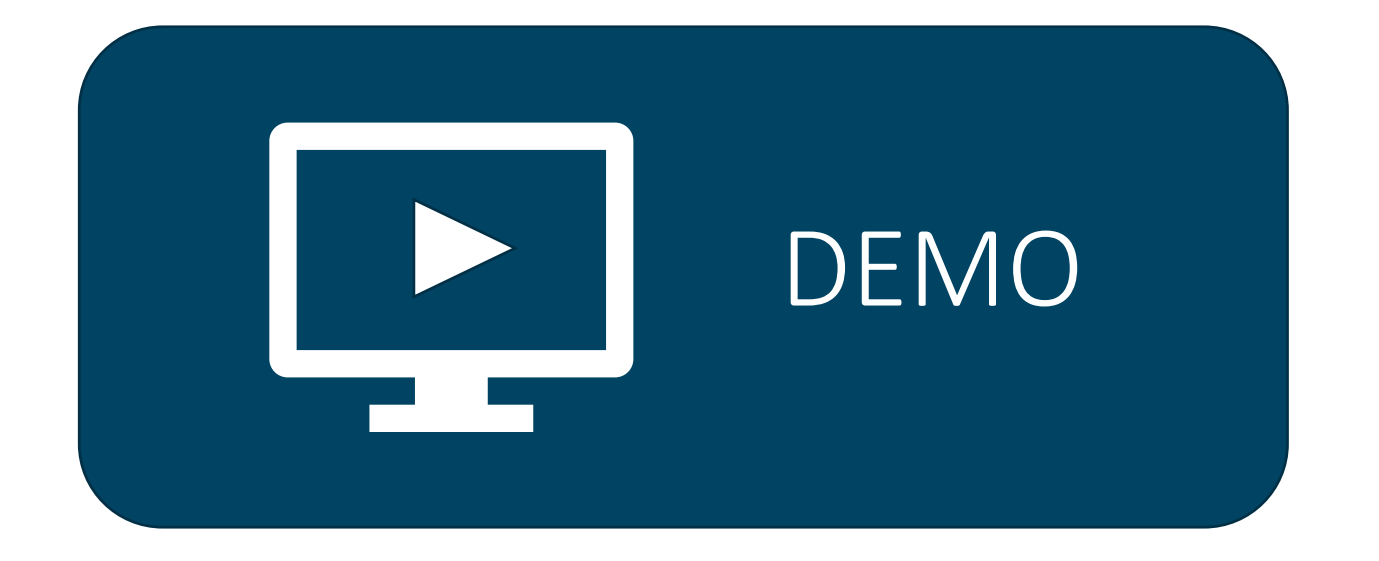

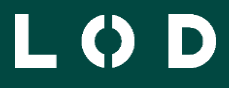

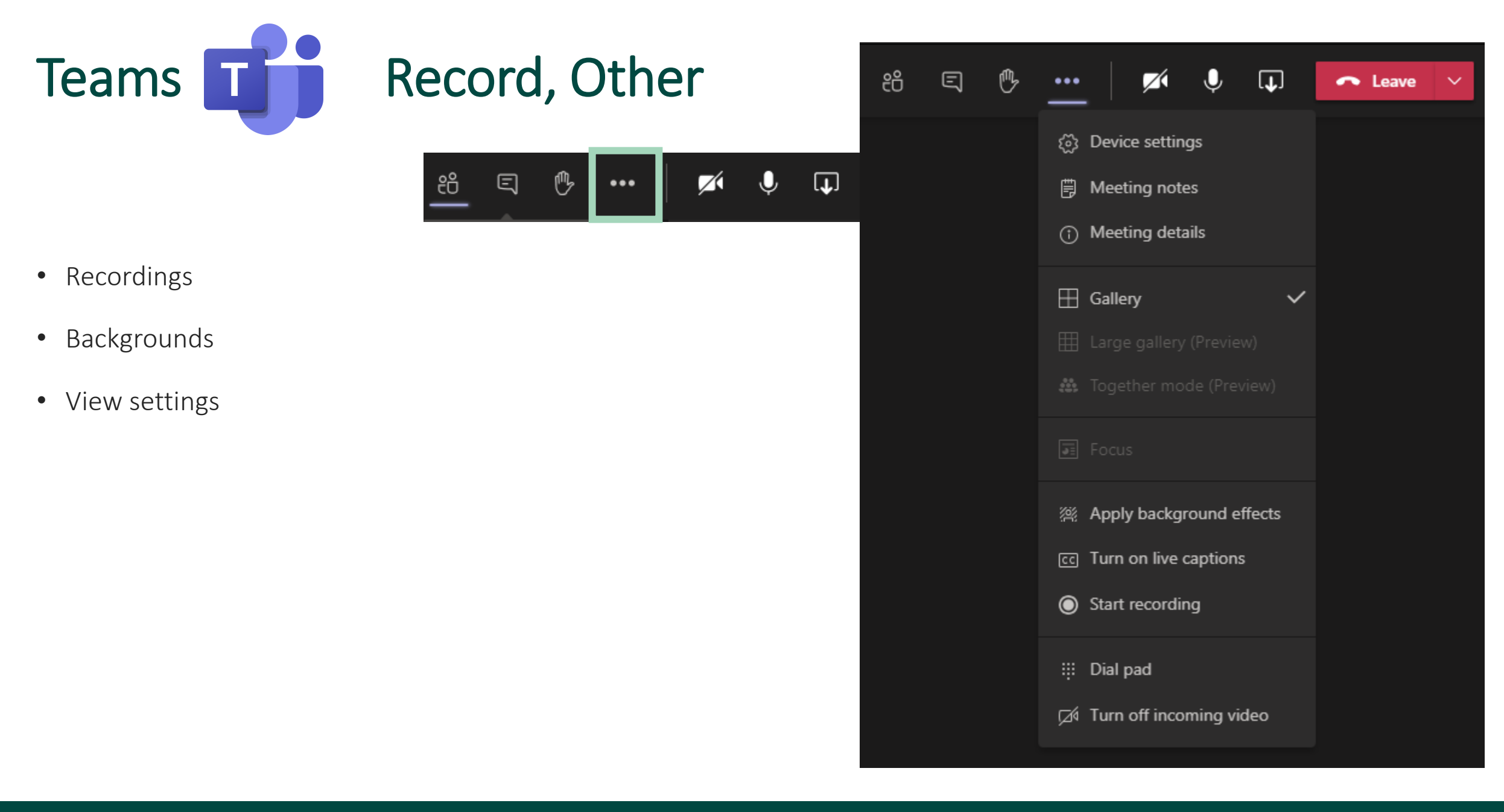

LOD

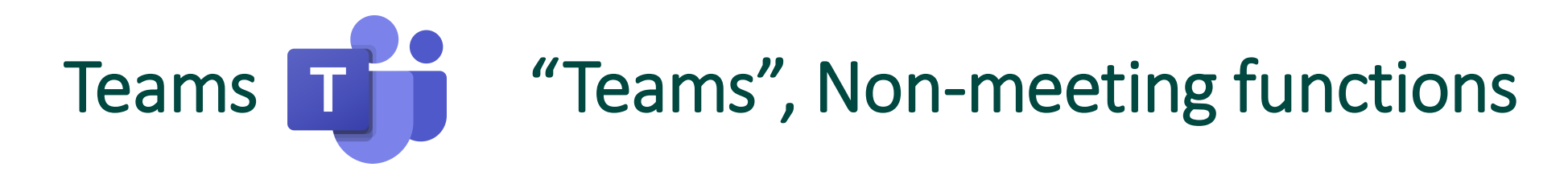

- Chat within a "Team"
- Chat with an individual or group
  - Type person's name in the top search bar.
  - Then use either Camera icon or the Phone icon to call that person.
  - To add in others, click the People+ icon.
- Share documents pros and cons
- Share links options

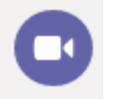

• Where you see this button it means it will use the camera.

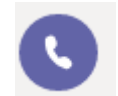

 Where you see this button, it means it will just use audio. (person will not be able to see you, but you may be able to see them).

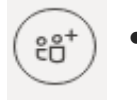

• This button allows you to add others into the conversation.

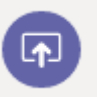

• This button always means share your screen.

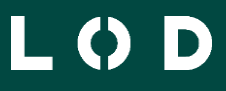

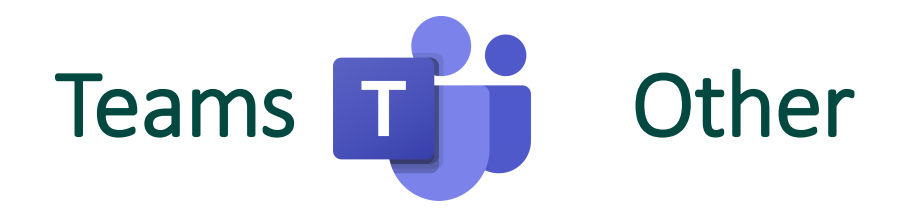

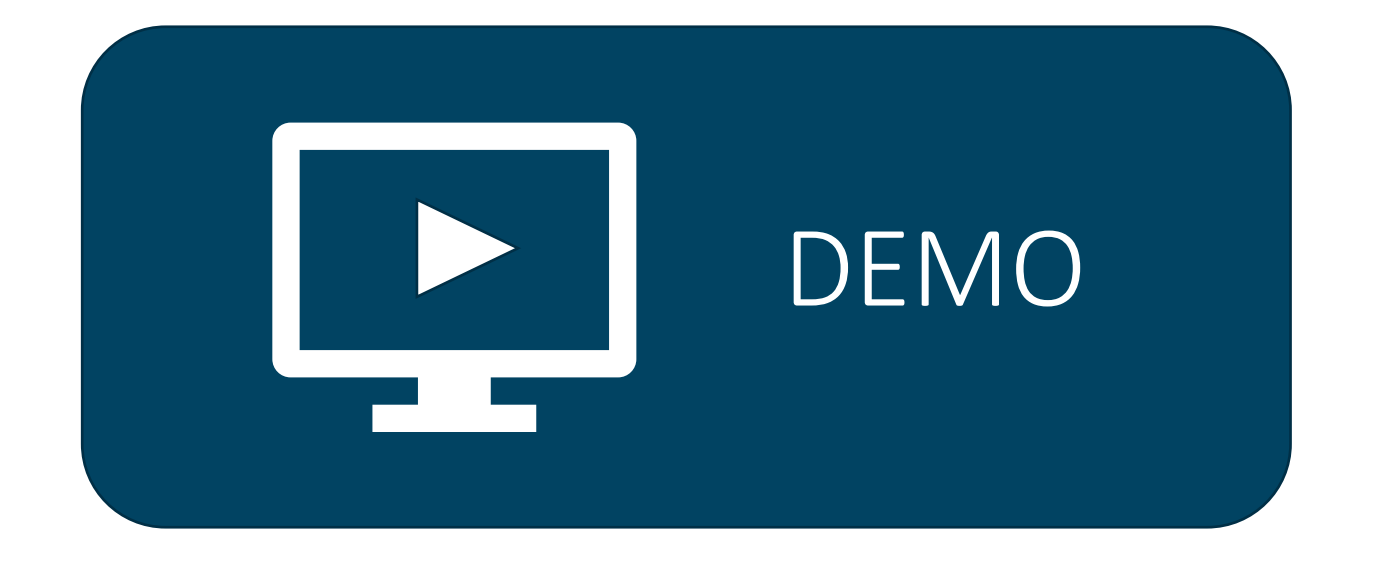

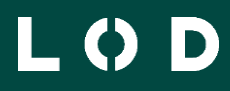

LODIaw.com

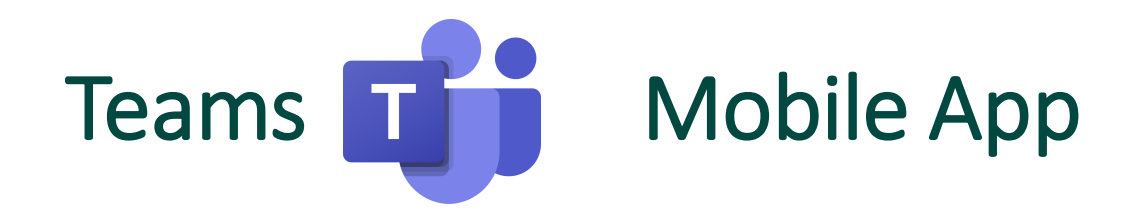

- Chat & calls
- Video and screen share
- Join and schedule meetings
- Document share & collaboration
- Safe store sensitive info

| 2:44 🤊 💷 |                              |                           |              |                   |  |
|----------|------------------------------|---------------------------|--------------|-------------------|--|
|          | 2                            | Chat                      |              | Ľ                 |  |
|          | Recent                       |                           | Contac       | ts                |  |
| LK       | Luke Kelly<br>You: great sy  | /stem                     |              | 1:58 pm           |  |
|          | Chris Berry<br>you too em!   | ,                         |              | 11:01 am          |  |
|          | 2020 stanc<br>Chris: Play    | lup                       |              | 9:33 am           |  |
| NW       | Nell Van We<br>You: hahaha   | eerdenbu                  | urg          | Yesterday         |  |
|          | Jamie Prell<br>the others le | ft without                | t us so we v | Yesterday<br>vait |  |
|          | Chris Nicho                  | olas                      |              | Yesterday         |  |
|          | 2020 stand<br>Chris: all goo | <b>lup</b><br>od          |              | Yesterday         |  |
|          | 2020 stanc<br>Gervais: Tha   | <b>lup</b><br>Inks for re | cording thi  | Yesterday<br>S,   |  |
| Activity | E1<br>Chat                   | <b>ເ</b> ຕິອິ<br>Teams    | Meetings     | &<br>Calls        |  |

LOD

# Other ways you can use Microsoft to improve practice management

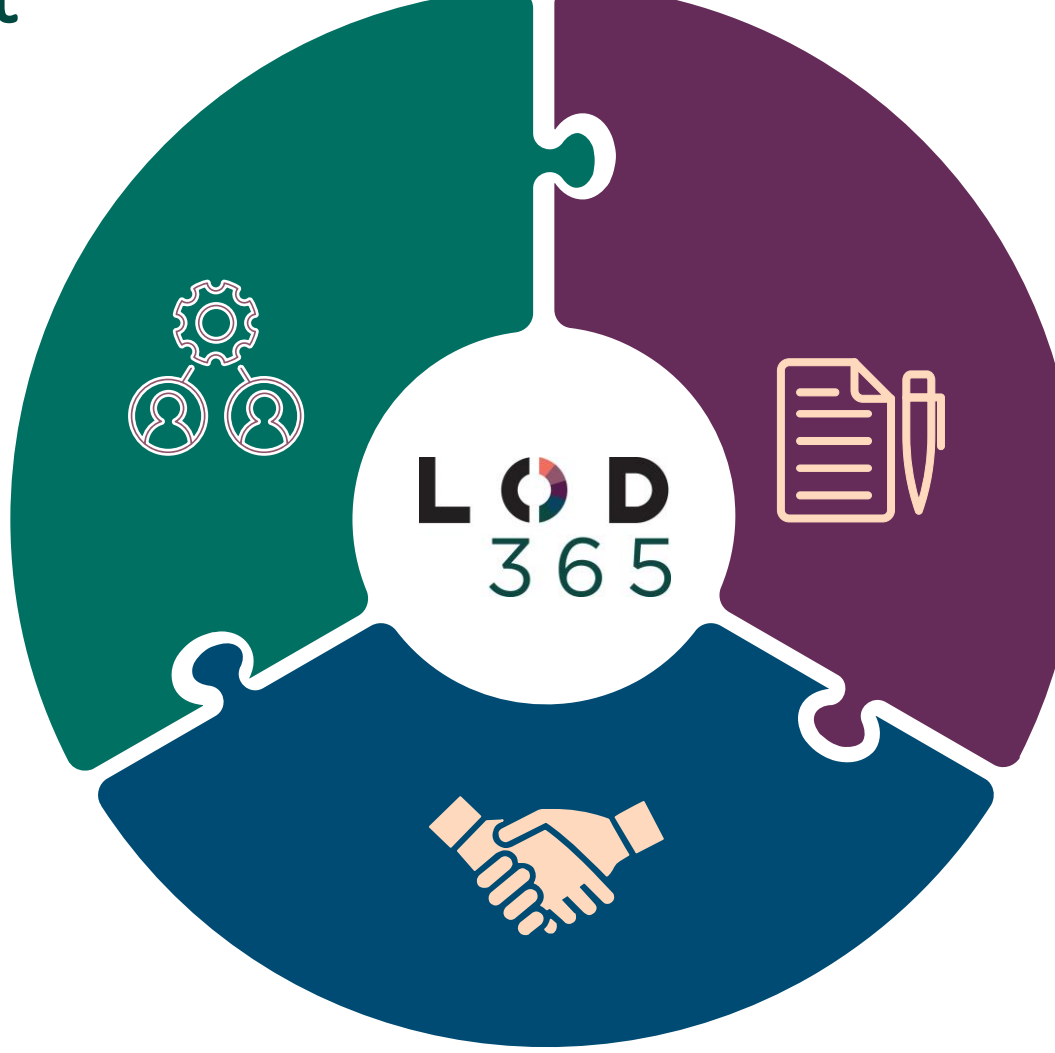

#### Practice Management

- Work intake, triage & allocation
- Progress & tracking
- Dashboards & reporting
- Analysis, trends & insights
- Invoicing

#### Knowledge Management

- Templates & precedents
- "How to" guides etc
- Team portal

### **Document Management**

- Automation & negotiation
- Approval & execution
- Storage, notifications & reporting

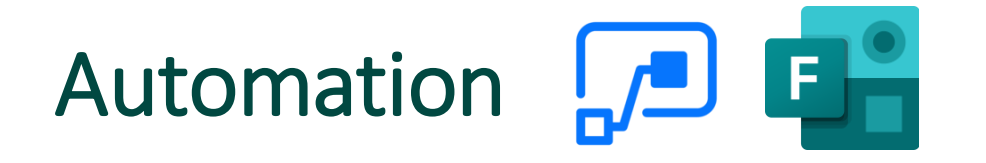

Automation can sometimes be thought of as complex and costly.

But Microsoft provides lots of automation options that are simple to implement.

Templates – consider templates not just for your documents but emails, workflows

You can combine Mail Merge, Microsoft Forms and Microsoft Power-Automate (formerly known as Flow) to perform many practice management tasks automatically, e.g. sending engagement letters, reminders to lawyers to update a client etc

LOD

### **Other questions?** Feel free to get in touch

#### **David Curtain**

Director, Legal Operations & Tech Direct: 0401 711 762 Email: <u>david.curtain@lodlaw.com</u> Ellen Connor Head of Business Operations Direct: 0468 585 234 Email: <u>ellen.connor@lodlaw.com</u>